# **Chapter 3. Aquifer System with River**

With contributions of Prof. Sascha Oswald, University of Potsdam, Germany

## 3.1. Overview of the Hypothetical Problem

A river flows through a valley from west to east (Figure 1), which is bounded to the north and south by impermeable granite intrusions. The model domain consists of a permeable system with two aquifers separated by a silty confining layer. The hydraulic heads and the elevations of the aquifer tops and bottoms are provided as 2D Matrix files in the Tutorial3<sup>1</sup> folder. The model parameters are as follows.

- 1. The reference map as shown in Figure 1 = map.png
- **2.** The upper aquifer is unconfined with the following parameters:
  - Horizontal hydraulic conductivity HK = 10 m/day
  - Vertical hydraulic conductivity VK = 1 m/day
  - Effective porosity ne = 0.2
  - Top elevation = aq1top.2dmatrix
- 3. The silty confining layer has the following parameters:
  - HK = 0.5 m/day, VK = 0.05 m/day, ne = 0.2, thickness = 2 m.
  - Top elevation = aq2top.2dmatrix
- 4. The lower aquifer is confined with the following parameters:
  - HK = 20 m/day, VK = 4 m/day, and ne = 0.2.
  - Three pumping wells pumping at 500 m<sup>3</sup>/day each from the confined aquifer.
  - Top elevation = aq3top.2dmatrix
  - Bottom elevation = 0 m
- 5. The recharge flux is 0.0002 m/day and applies to the top layer.
- **6.** Starting hydraulic head of all layers = startinghead.2dmatrix.
- **7.** The properties of the river are as follows:
  - River width = 100 m.
  - Riverbed hydraulic conductivity = 2 m/day.
  - Riverbed thickness = 1 m.
  - River stage = 19.4 m on the upstream boundary.
  - River stage = 17 m on the downstream boundary.
  - Riverbed bottom elevation = 17.4 m on the upstream boundary.
  - Riverbed bottom elevation = 15 m on the downstream boundary.

The task is to construct a 3-layer steady-state groundwater flow model of the area including the river and the pumping wells and to determine the 10-year capture zones of the wells.

<sup>&</sup>lt;sup>1</sup> The Tutorial3 folder is installed in C:\Users\YourUserName\Documents\My Processing Modflow Models\

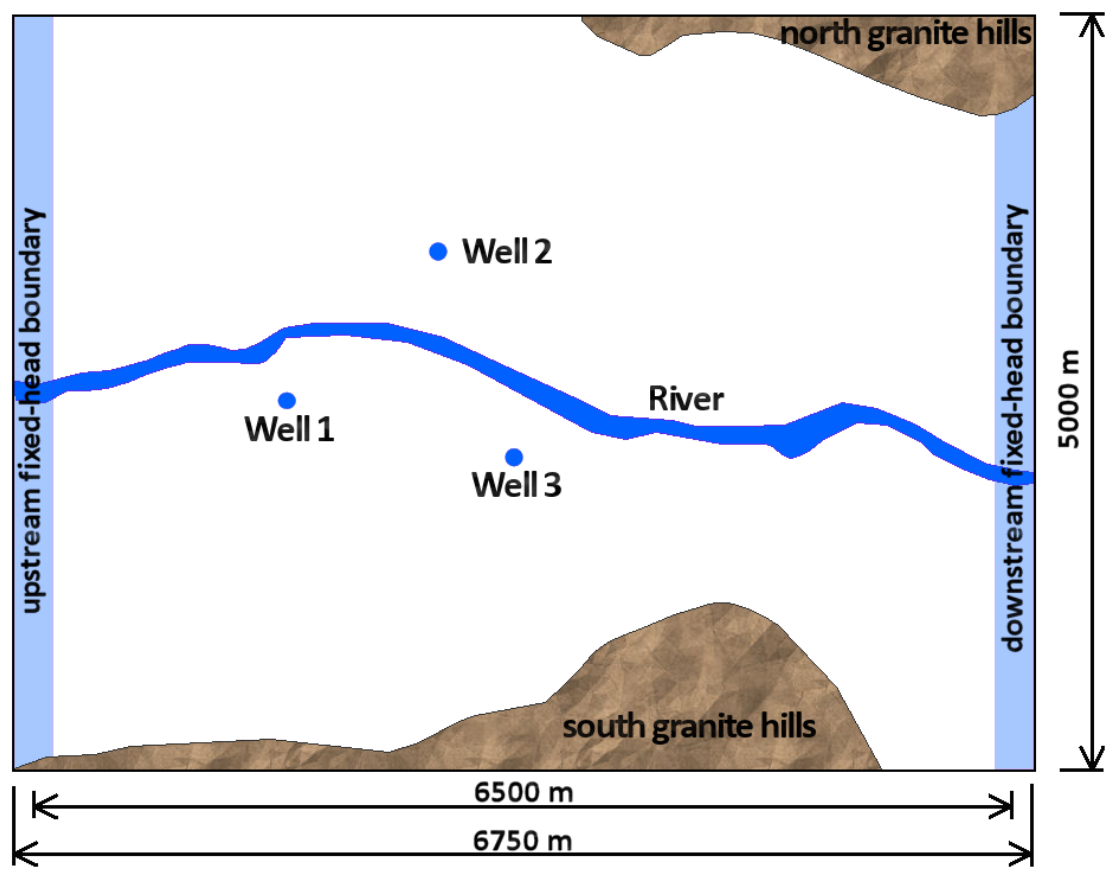

Figure 1.Configuration of the hypothetical model

## 3.2. Spatial Discretization of the Model Domain

In MODFLOW, a continuous aquifer system is transformed into a domain consisting of discrete finite difference blocks (cells) and the associated nodes at the cell centers where hydraulic heads are calculated. Figure 2 shows the spatial discretization scheme of MODFLOW using a regular grid of cells and nodes. The nodal grid forms the framework of the numerical model. Hydrostratigraphic units can be represented by one or more model layers. The thickness of each model cell and the width of each column and row may be variable.

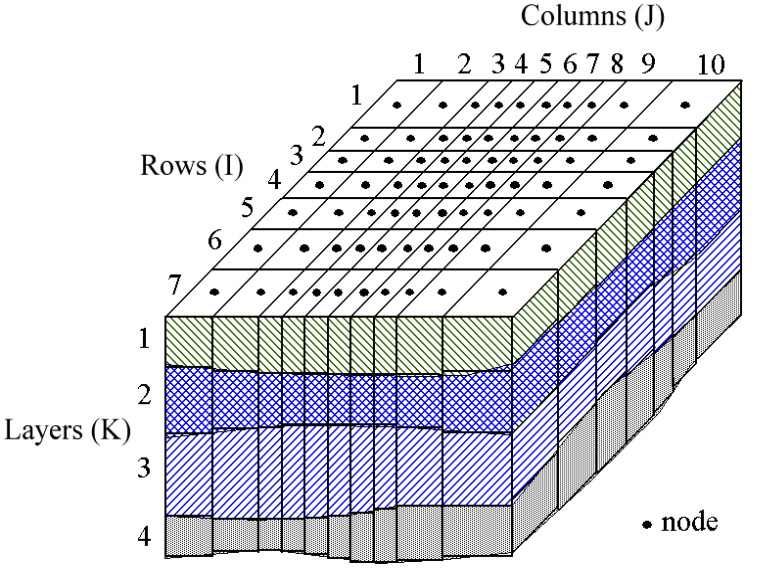

Figure 2. Spatial discretization of MODFLOW

PM uses the index notation [Layer, Row, Column] to describe the location of a cell in a 3D array. For example, the cell located in the first layer, 6th row, and 2nd column is denoted by [1, 6, 2]. For 2D arrays, the index notation [Row, Column] is used.

## **3.3.** Build and Run a Steady-State Flow Model

In the following sections, we will build the model and visualize the model results in six steps:

- 1. Create a new model and load a reference map,
- 2. Refine the model grid,
- **3.** Assign the model data,
- 4. Carry out flow simulation and review Run Listing file,
- 5. Visualize model results, and
- 6. Delineate the capture zones of the pumping wells.

### **3.3.1.** Step 1: Create a new model and load a reference map

#### > To create a new model

- 1. Start PM if it is not already started and select File > New to start a new project.
- **2.** Select File > Create Model.
  - PM displays a dialog box and asks you to save the project before creating a model, click OK on that dialog box.
  - In the Save As dialog box, create or find a folder (for example, C:\MyModels), enter a filename for the PM file, and then click Save.
- **3.** As soon as the file is saved, the Create Model dialog box appears. We use the Time tab (Figure 3) to define the temporal discretization and use the and Grid tab (Figure 4) to define the spatial discretization of the model. All values may later be modified when necessary. For this tutorial, the following values and the other default values are used.
  - Internal Flow Package: Layer-Property Flow (LPF).
  - Time Tab (Figure 3):
    - o Model Start Date/Time: 2020-01-01 00:00:00
    - Length of Simulation = 3652.5 and Time Unit = Day. The length of simulation is normally irrelevant for a steady state model. We set the value to 3652.5 (i.e., 10years) so that we can determine 10-year capture zones based on the backward particle tracking algorithm of MODPATH.
    - Number of Stress Periods = 1: PM sets the model to steady-state if it has only one stress period.

| Temporal Discretization   | alues      |          |                                 |        |   |
|---------------------------|------------|----------|---------------------------------|--------|---|
| Model Start Date/Time:    | 2020-01-01 | <b></b>  | 00:00:00                        |        |   |
| Length of Simulation:     | 3652.5     |          | Time Unit:                      | Day    | • |
| Number of Stress Periods: | 1          | <b>•</b> | Stress Period Length Multiplier | 1.0000 | ÷ |
| Number of Time Steps:     | 1          | <b>*</b> | Time Step Length Multiplier:    | 1.0000 | ÷ |
|                           |            |          |                                 |        |   |

Figure 3. The Time tab of the Create Model dialog box

- Grid Tab (Figure 4):
  - Length Unit = Meter.
  - Number of Rows = 20; Number of Columns = 27; Number of Layers = 3. The first model layer represents the upper aquifer, the second model layer represents the silty confining layer, and the third model layer represents the lower aquifer. It is to be noted that a higher vertical resolution is often required to properly simulate the vertical migration of contaminants.
  - Total Width of Rows = 5000.0
  - Total Width of Columns = 6750.0
  - Total Thickness of Layers = 20.
  - Latitude = 39.4988 and Longitude = -78.5496. Latitude and Longitude are the coordinates of the lower-left corner of the model grid. Positive latitude is in Northern Hemisphere, and negative latitude is Southern Hemisphere. Positive longitude is Eastern Hemisphere, while negative longitude is Western Hemisphere. You should place the model in its actual geographical location so that it will correctly align with base maps, observation points, and/or any shapefiles that you might have. If you do not know the exact location of the grid, enter the approximate coordinates. You can later drag the model grid on the Map Viewer to its final location. Also remember that geo-reference parameters are only used to place the model grid on the map, and they do not affect the widths of model rows/columns.

| Create Model                      |                       |                               |             | ?    | $\times$ |  |  |  |
|-----------------------------------|-----------------------|-------------------------------|-------------|------|----------|--|--|--|
| ternal Flow Package: Layer-Proper | ty Flow (LPF)         | •                             |             |      |          |  |  |  |
| Time Grid Default Values          |                       |                               |             |      |          |  |  |  |
| Spatial Discretization            |                       |                               |             |      |          |  |  |  |
| Length Unit:                      | Meter 🔹               |                               |             |      |          |  |  |  |
| Top Elevation of the Model Grid:  | 0.0000 ≑              |                               |             |      |          |  |  |  |
| Number of Rows:                   | 20                    | Total Width of Rows:          | 5000.0000   |      |          |  |  |  |
| Number of Columns:                | 27 🔹                  | Total Width of Columns:       | 6750.0000 😫 |      |          |  |  |  |
| Number of Layers:                 | 3                     | Total Thickness of Layers:    | 20.0000     |      |          |  |  |  |
| Georeference                      |                       |                               |             |      |          |  |  |  |
| Georeferencing Method: Grid A:    | zimuth and Coordinate | s of the Lower-left Grid Corr | ner 🔻       |      |          |  |  |  |
| Grid Azimuth: 90.000000           |                       |                               |             |      |          |  |  |  |
| Fit to Current View               |                       |                               |             |      |          |  |  |  |
|                                   |                       |                               | OK          | Canc | el       |  |  |  |

*Figure 4. The Grid tab of the Create Model dialog box* 

- 4. Click OK. A model is created, a model item is added to the Models group on the TOC<sup>2</sup> (Figure 5), which contains two major groups, namely Input Data and Visualization. The former can be used to adjust visualization settings of the model grid, flow packages, and observation points. The latter includes Input Parameter Contours, Result Contours, Flow Vectors, and MODPATH that can be used to create visual objects based on the model input data or results.
- 5. The model grid is displayed on the Map Viewer.
  - You may click on a grid cell to move the grid cursor (shaded in yellow by default) to that cell. The location and properties of that cell are displayed in the Properties window.

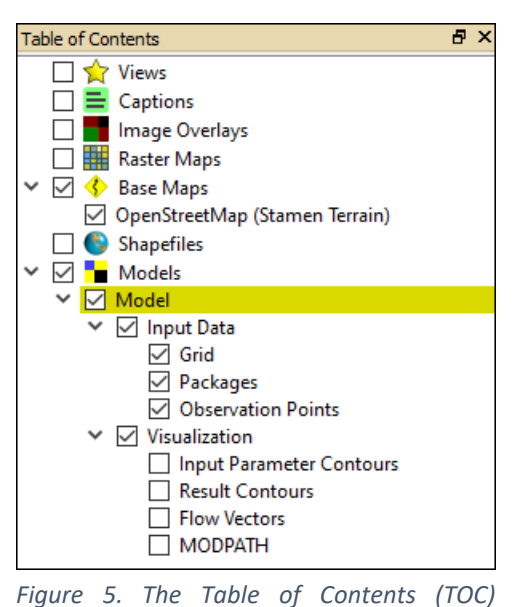

- When the mouse cursor hovers above the window model grid, the coordinates and cell location of the mouse cursor are displayed on the status bar of PM's main window.
- 6. Follow the steps below to rename the newly created model item from "Model" to "Tutorial3":
  - Click on the model item on the TOC.

<sup>&</sup>lt;sup>2</sup> the newly added model item on the TOC will be highlighted (in yellow) meaning that it is the *Active model*. The *Discretization, Parameters*, and *Models* menus only act on the active model.

- In the Settings window, double-click on the name "Model", type "Tutorial3", then press Enter to complete editing.
- The text string for Model ID in the Settings window is the unique identifier of the model and is used as the name of the subfolder where generated model input/output files are saved. This subfolder resides in the folder where the PM file is located. If Model ID is changed, PM will ask whether you want to rename the model's associated subfolder.

#### > To load a reference map

- **1.** Right click on Raster Maps on the TOC, and then select Add to bring up the Open File dialog box.
- 2. Select the file map.png from the Tutorial3<sup>1</sup> folder, and then click Open. The map and its vertices (on the corners of the map) are displayed on the Map Viewer. Drag the vertices to align the raster map with the model domain. You may adjust the display settings (e.g., Display Layer = 300) of the map and/or the model grid so that they do not obscure each other. After adjustments, the loaded map should look like Figure 6.
- **3.** Uncheck the Show Vertices box in the Settings window of the raster map to prevent unintended modifications of the map.

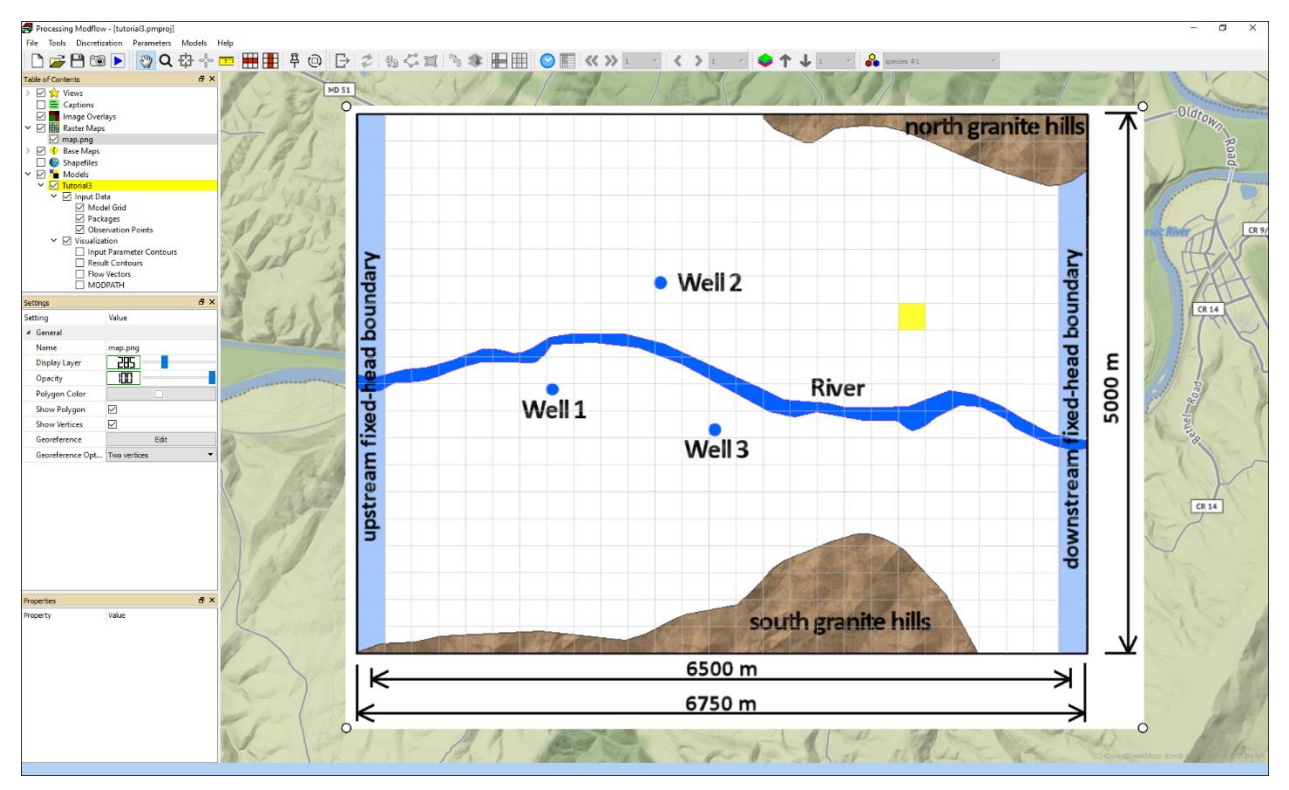

Figure 6. Model grid with a reference map

## 3.3.2. Step 2: Refine the Model Grid

#### > To refine the model grid

- 1. Select Discretization > Grid to enter the Grid Editor.
- 2. Refine the grid around the wells by halving the size of the columns from 8 to 14, and rows from 7 to 12 in the following steps:
  - Move the grid cursor to the cell [row, column] = [1, 7, 8]
  - Press [Enter] or right-click on the cell [1, 7, 8] to open the Grid Size dialog box.
  - Enter 2 to the Column Split Factor and Row Split Factor boxes.
  - Select Tools > Copy Grid Split Factor or click  $\blacksquare$  to turn on the copy feature.
  - Press the right arrow key → six times to move the grid cursor from column 8 to 14. The split factors are copied to the columns passed by the grid cursor. The dashed lines on the model grid indicate the columns after the grid refinement.
  - Press the down arrow key  $\downarrow$  five times to move the grid cursor from row 7 to 12.
- Click 
   <sup>□</sup> (or select Tools > Finish Edit or press Ctrl + F) to stop the Grid Editor and save the changes. As shown in Figure 7, the refined model grid should have 3 layers, 26 rows, and 34 columns.

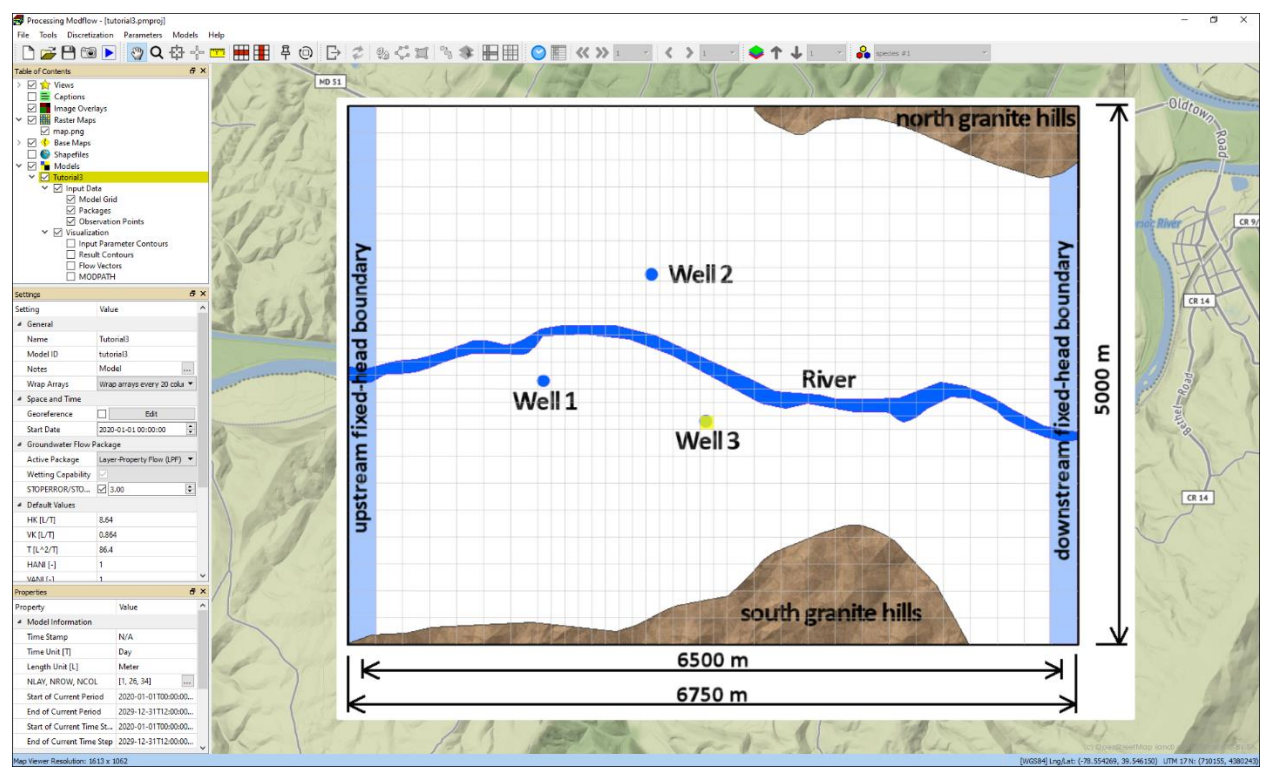

Figure 7. The model grid after refinement

## 3.3.3. Step 3: Assign the Model Data

In this section, we will enter the following model data

- 1. Temporal discretization
- 2. Layer Properties
- **3.** Cell Types and Model boundaries
- **4.** Top elevation of model layers
- **5.** Bottom elevation of model layers
- 6. Starting hydraulic heads
- 7. Horizontal hydraulic conductivity
- 8. Vertical hydraulic conductivity
- **9.** Effective porosity
- 10. Recharge flux,
- **11.** Well pumping rates, and
- **12.** River parameters.

#### > To review/edit temporal discretization

- 1. Select Discretization > Time to open the Time dialog box that allows you to review and edit temporal discretization data.
- 2. As the model is set to steady-state by default, click OK and accept the data as it is.

#### > To specify layer properties

- Select Discretization > Layer Property to display the Layer Property dialog box (Figure 8). By default, all model layers are convertible between confined and unconfined. The Layer-Property Flow Package of MODFLOW handles a cell in a convertible layer in the following manner:
  - The cell is confined if the hydraulic head in the cell is higher than its top elevation,
  - The cell is unconfined if the hydraulic head in the cell lies between its bottom and top elevation,
  - The cell is dry if the hydraulic head in the cell is lower than its bottom elevation.
- 2. Click OK to accept the default settings and close the dialog box.

| 🛃 Layer Property |                   |                     |       |      |         |            |            |            | ?   | ×       |          |        |
|------------------|-------------------|---------------------|-------|------|---------|------------|------------|------------|-----|---------|----------|--------|
| Groundw          | ater Flow Package | Layer-Property Flow | (LPF) |      |         |            |            |            |     |         |          |        |
| Layer            | Layer Type        | Method              | Color | HANI | VK/VANI | Т          | VCONT      | S          | IBS | TRPT    | TRP      | V      |
| 1                | Convertible       | Harmonic mean       |       | 1    | VK      | Calculated | Calculated | Calculated |     | 0.100 🔹 | 0.010    | •      |
| 2                | Convertible       | Harmonic mean       |       | 1    | VK      | Calculated | Calculated | Calculated |     | 0.100 🗘 | 0.010    | *<br>* |
| 3                | Convertible       | Harmonic mean       |       | 1    | VK      | Calculated | Calculated | Calculated |     | 0.100 🗘 | 0.010    | *      |
|                  |                   |                     |       |      |         |            |            |            |     |         |          |        |
|                  |                   |                     |       |      |         |            |            |            |     | 01/     | <u> </u> |        |
|                  |                   |                     |       |      |         |            |            |            |     | OK      | Can      | cel    |

Figure 8. The Layer Properties dialog box

#### > To specify cell types and model boundaries

MODFLOW uses the IBOUND array to define the cell types. The IBOUND array contains a value for each model cell. A positive value defines a variable-head (i.e., active) cell where the hydraulic head is computed, a negative value defines a constant head<sup>3</sup> cell, and the value 0 defines a no-flow cell (i.e., inactive) cell. It is recommended to use 1 for variable-head cells, 0 for no-flow cells and -1 for constant head cells. There is no flux between the model and the world outside of the model, unless constant head, specified flux, or head-dependent boundaries are defined. For example, specified flux boundaries may be simulated by the Recharge, Well, and Flow and Head Boundary packages. Head-dependent boundary conditions may be simulated with the Drain, General-Head Boundary, River, Stream, Lake, and Reservoir packages. Follow the steps below to assign the values to the IBOUND array.

- 1. Select Discretization > IBOUND (Flow) to activate the Data Editor.
- 2. Move to the first layer (by pressing Shift-PgUp or by clicking  $\uparrow$  on the toolbar).
- **3.** Assign 0 (no-flow) to the cells in the areas defined by the north granite hills and south granite hills in the following steps
  - Move the grid cursor to the upper-right cell [1, 1, 34] by clicking on that cell, and then press the Enter key to display the IBOUND (Flow Model) dialog box. Enter 0 in the dialog box, then click OK.
  - Click <sup>1</sup>/<sub>2</sub> on the toolbar to turn on the Copy Cell Data function (click <sup>1</sup>/<sub>2</sub> again to turn off). When <sup>1</sup>/<sub>2</sub> is depressed, the current cell value will be copied to all cells passed by the grid cursor.
  - Move the grid cursor to copy the value of 0 to the cells underlying the north and south granite hills.
- Assign -1 (constant head) to the western boundary from the cell [1, 1, 1] to the cell [1, 26, 1], and to the eastern boundary from the cell [1, 3, 34] to the cell [1, 26, 34]. The model grid should look like Figure 9.
- 5. Turn on the Copy Layer Data function by clicking <sup>◆</sup> on the toolbar, and then click ↓ twice to move to the second and then third layer. When you move to another layer while <sup>◆</sup> is depressed, the cell values of the current layer will be copied to the destination layer.
- 6. Click <sup>□</sup> to stop the Data Editor and save the changes.

<sup>&</sup>lt;sup>3</sup> Constant head cells are sometimes called fixed-head or specified head cells.

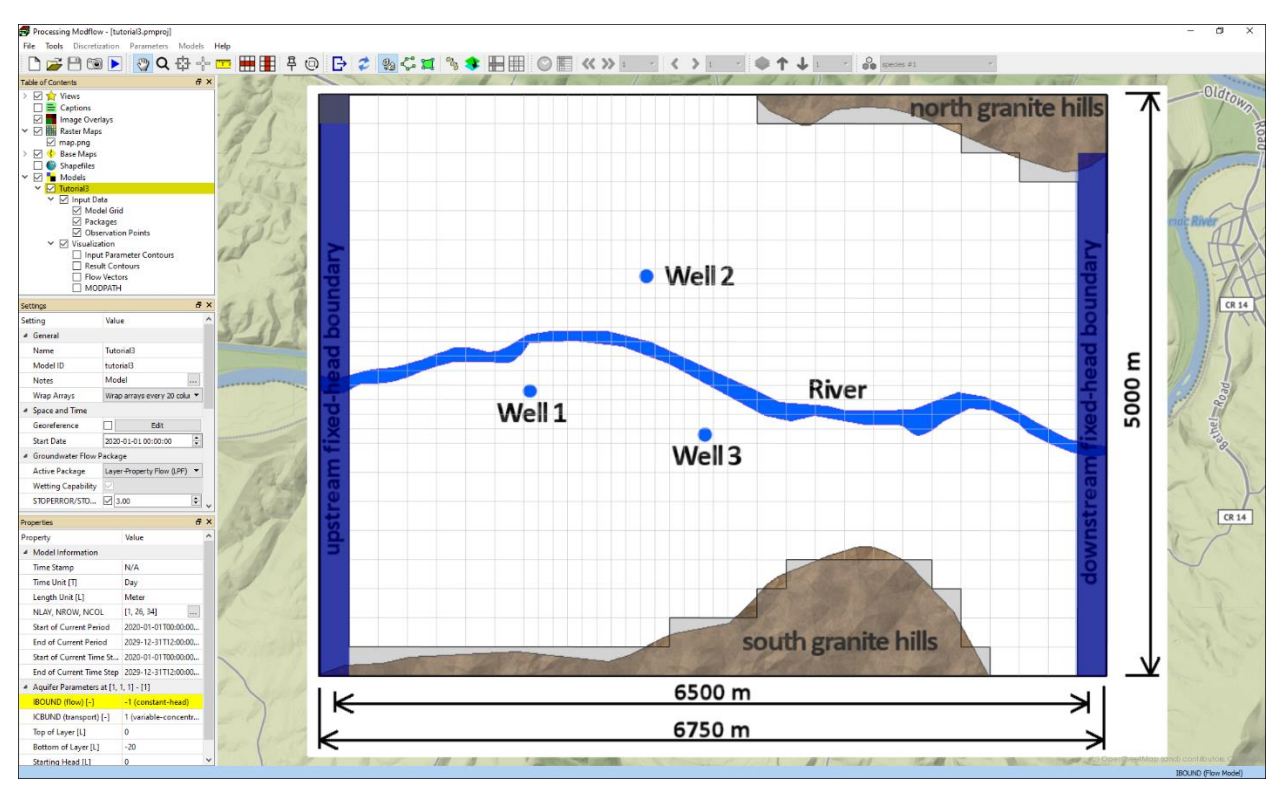

Figure 9. Model grid with the constant head and no-flow cells

#### > To specify the elevation of the top of model layers

- **1.** Select Discretization > Layer Top Elevation to activate the Data Editor.
- **2.** Move to the first layer.
- **3.** Select Tools > Data > Import (or press Ctrl + I) to open the Import Data dialog box.
- **4.** Click the [...] button in the Source group, and then select the file aq1top.2dmatrix from the Tutorial3<sup>1</sup> folder. Click OK to import the file.
- 5. Move to the second layer and repeat steps 3 and 4 to import the aq2top.2dmatrix file.
- 6. Move to the third layer and repeat steps 3 and 4 to import the aq3top.2dmatrix file.
- 7. Click <sup>□</sup>→ to stop the Data Editor and save the changes.

#### > To specify the elevation of the bottom of model layers

- Select Discretization > Layer Bottom Elevation to activate the Data Editor. As PM automatically sets the top elevation of layers 2 and 3 to the bottom elevation of layers 1 and 2, respectively, we just need to specify the bottom elevation of the third layer.
- Move to the third layer and select Tools > Data > Reset (or press Ctrl + R) to open the Reset – Aquifer Parameter dialog box. Enter 0 in that dialog box, then click OK. The elevation of the bottom of the third layer is set to 0.
- 3. Click <sup>□</sup>→ to stop the Data Editor and save the changes.

#### > To specify starting hydraulic heads

- 1. Select Parameters > Starting Hydraulic Head to activate the Data Editor.
- **2.** Move to the first layer.
- **3.** Select Tools > Data > Import (or press Ctrl + I) to open the Import Data dialog box.
- 4. Click the [...] button in the Source group, and then select the file startinghead.2dmatrix from the Tutorial3<sup>1</sup> folder. Click OK to import the file. The starting head values are now imported to the first layer.
- 5. Click <br/>
  to turn on the Copy Layer Data function.
- 6. Click↓ twice to move to the second layer and then third layer. Now, the starting head values are copied from the first to the second and third layers.
- **7.** Click <sup>□</sup>→ to stop the Data Editor and save the changes.

#### > To specify horizontal hydraulic conductivity

- 1. Select Parameters > Horizontal Hydraulic Conductivity to activate the Data Editor.
- Move to the first layer. Select Tools > Data > Reset (or press Ctrl + R). Enter 10 [m/day] in the Reset – Aquifer Parameter dialog box, then click OK.
- **3.** Move to the second layer, then set the horizontal hydraulic conductivity to 0.5 [m/day].
- **4.** Move to the third layer, then set the horizontal hydraulic conductivity to 20 [m/day].
- 5. Click 🗗 to stop the Data Editor and save the changes.

#### > To specify vertical hydraulic conductivity

- **1.** Select Parameters > Vertical Hydraulic Conductivity to activate the Data Editor.
- 2. Use Tools > Data > Reset (or press Ctrl + R) to enter the following data for each layer: Layer 1: 1 [m/day] Layer 2: 0.05 [m/day] Layer 3: 4 [m/day]
- **3.** Click <sup>□</sup>→ to stop the Data Editor and save the changes.

#### > To specify effective porosity

Effective porosity is used by MODPATH (and other transport models) to calculate the pore water velocity that is needed for particle tracking simulation.

- 1. Select Parameters > Effective Porosity to activate the Data Editor.
- 2. Use Tools > Data > Reset (or press Ctrl + R) to enter 0.2 for all layers.
- **3.** Click <sup>□</sup> to stop the Data Editor and save the changes.

#### > To specify recharge flux

- 1. Select Models > MODFLOW > Packages > Recharge (RCH) to activate the Data Editor.
- Use Tools > Data > Reset (or press Ctrl + R) to open the Reset Recharge Package dialog box, enter 0.0002 to the Recharge Flux (RECH) box, and the click OK to close the dialog box.
- 3. Click 🗗 to stop the Data Editor and save the changes.

#### > To specify well pumping rates

- 1. Select Models > MODFLOW > Packages > Well (WEL) to activate the Data Editor.
- **2.** Move to the third layer.
- **3.** Move the grid cursor to Well 1, press Enter or right-click, and then enter -500 [m<sup>3</sup>/day] to the Flow Rate box of the Well dialog box.
- **4.** Repeat Step 3 with wells 2 and 3. You may also use the Copy Cell Data function to copy the data of Well 1 to wells 2 and 3.
- 5. Click 🗗 to stop the Data Editor and save the changes.

#### To specify river data

The last step before running the steady-state simulation in this tutorial is to specify river data, which is a little difficult to set up. MODFLOW requires that the river data (i.e. river stage, river bottom elevation, and riverbed conductance) be specified to each model cell. The riverbed conductance of a cell is defined as

$$C = \frac{K \times W \times L}{D}$$

Where

C = hydraulic conductance of the riverbed of a cell  $[L^2/T]$ ,

K = hydraulic conductivity of the riverbed sediment within the cell [L/T],

W = width of the river within the cell [L],

L = length of the river within the cell [L], and

D = thickness of the riverbed sediment within the cell [L].

Entering the river data on a cell-by-cell basis can be very cumbersome. Therefore, PM provides a Polyline input method to simplify the data input process. We use this input method to specify the river data as follows.

- 1. Select Models > MODFLOW > Packages > River (RIV) to activate the Data Editor.
- **2.** Move to the first layer.
- **3.** Click  $\subseteq$  (or select Tools > Polyline Tool) to switch to the Polyline input method.
- **4.** Right-click on the map, and then select Add Polyline from the popup menu.
- **5.** Drag the vertices of the newly added polyline to follow the trace of the river until the polyline looks like Figure 10.
- 6. Right-click on the vertex of the polyline on the upstream side and select Edit Vertex Data to open the River Parameters dialog box, enter the values as shown in Figure 11 (left), and then click OK to close the dialog box.
- Right-click on the vertex of the polyline on the downstream side and select Edit Vertex Data to open the River Parameters dialog box, enter the values as shown in Figure 11 (right), and then click OK to close the dialog box.
- **8.** Right-click on a vertex of the polyline and select Apply Current Polyline to assign vertex parameters to model cells along the trace of the polyline by linear interpolation. Refer to Section 3.8.1.1.12 in the manual for details.

**9.** Click <sup>®</sup><sub>∞</sub> (or select Tools > Cell-by-Cell Tool) and check the river cell values along the course of the river in Layer 1.

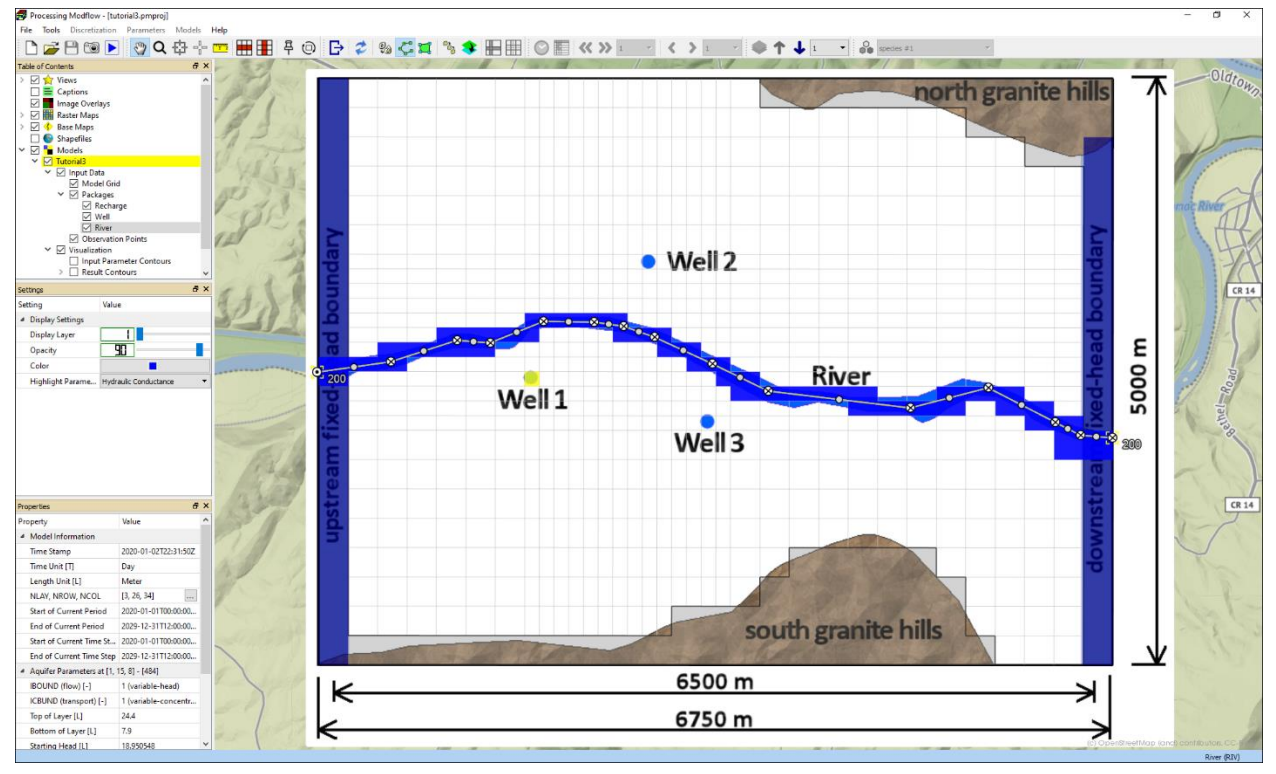

**10.** Click rightarrow to stop the Data Editor and save the changes.

Figure 10. Define river using a polyline

|                                                           |                | ? × | 🛃 River Package                                     | ?              | $\times$ |
|-----------------------------------------------------------|----------------|-----|-----------------------------------------------------|----------------|----------|
| Simulation Settings                                       |                |     | Simulation Settings                                 |                |          |
| 🗌 Auto Layer Number                                       |                |     | Auto Layer Number                                   |                |          |
| Include Concentration Data in the SSM Package             | of MT3D/SEAWAT |     | Include Concentration Data in the SSM Package       | of MT3D/SEAWAT |          |
| Vertex Properties                                         |                |     | Vertex Properties                                   |                |          |
| Riverbed Conductance per Unit Length [L/T]:               | 200            | >   | Riverbed Conductance per Unit Length [L/T]:         | 200            | <b>»</b> |
| River Stage (h <sub>riv</sub> ) [L]:                      | 19.4           | >   | River Stage (h <sub>riv</sub> ) [L]:                | 17.4           | <b>»</b> |
| Elevation of the Riverbed Bottom (B <sub>riv</sub> ) [L]: | 17.4           | >   | Elevation of the Riverbed Bottom ( $B_{riv}$ ) [L]: | 15             | <b>»</b> |
| Parameter Number (PEST) [-]:                              | 0              | ÷ » | Parameter Number (PEST) [-]:                        | 0              | <b>»</b> |
| Thickness of Riverbed Sediments (SEAWAT) [L]:             | 0              | >   | Thickness of Riverbed Sediments (SEAWAT) [L]:       | 0              | <b>»</b> |
| River Water Density (SEAWAT) [ML-3]:                      | 0              | >   | River Water Density (SEAWAT) [ML <sup>-3</sup> ]:   | 0              | >        |
| Concentration (MT3D/SEAWAT) [ML-3]:                       | Edit           | >   | Concentration (MT3D/SEAWAT) [ML-3]:                 | Edit           | <b>»</b> |

Figure 11. Parameters of upstream (left) and downstream vertex (right)

## 3.3.4. Step 4: Carry out Flow Simulation and Review Run Listing File

#### > To carry out the flow simulation

- 1. Select Models > MODFLOW > Run to open the Run Modflow dialog box.
- 2. Click Run to start the flow simulation. PM will use the user-specified data to generate input files for MODFLOW. Input data files for the Output Control and the Preconditioned Conjugate Gradient solver are also created with default values. As soon as the model input files are generated, the simulation starts, and the progress is displayed in the MODFLOW Output window.
- **3.** Once the simulation is completed or terminated, click the Close button of the MODFLOW Output window.

#### > To review Run Listing file

During a flow simulation, MODFLOW saves detailed records to the run listing file (modflow.list), including a volumetric water budget for the entire model at the end of each time-step. Continuity should exist for the total flows into and out of the entire model or any sub-region of the model. This means that the difference between total inflow and total outflow should theoretically equal to 0 for a steady-state flow simulation or equal to the total change in storage for a transient flow simulation. The water budget provides an indication of the overall acceptability of the numerical solution. If the accuracy is insufficient, a new run should be done using a smaller convergence criterion in the iterative solver. The run listing file may contain other crucial information. In case of difficulties in obtaining satisfactory model results, this information could be very helpful. Follow the steps below to review the Run Listing file.

- 1. Select Models > Modflow > View > Run Listing File to open the modflow.list file in a text editor (you can change the default text editor by File > Preferences).
- 2. Carefully review the file, especially the volumetric water budget for the entire model at the end of each time-step and at the end of the simulation. If the model run is not finished successfully, error message(s) may be saved in the file. For comparison, the end of your modflow.list file should look like Figure 12. Your model should produce similar results. Since the polyline of your river package may be different as this tutorial, the calculated *head-dependent flow* values of *RIVER LEAKAGE* and *CONSTANT HEAD* of your model may be slightly different from Figure 12.
- **3.** After reviewing the run listing file, do not forget to close the text editor application.

| VOLUMETRIC BUDGET FOR                                                    | R ENTIRE MODEL AT                                                 | END OF TIME STEP 1, S                                                                                                    | STRESS PERIOD 1                                          |
|--------------------------------------------------------------------------|-------------------------------------------------------------------|----------------------------------------------------------------------------------------------------|----------------------------------------------------------|
| CUMULATIVE VOLUMES                                                       | 5 L**3                                                            | RATES FOR THIS TIME STEE                                                                                                    | с L**3/т                                                 |
| IN:                                                                      |                                                                   | IN:                                                                                                    |                                                          |
| STORAGE =<br>CONSTANT HEAD =<br>WELLS =<br>RIVER LEAKAGE =<br>RECHARGE = | 0.0000<br>428341.7188<br>0.0000<br>34312464.0000<br>20043092.0000 | STORAGE =<br>CONSTANT HEAD =<br>WELLS =<br>RIVER LEAKAGE =<br>RECHARGE =                                                                                                  | 0.0000<br>117.2736<br>0.0000<br>9394.2402<br>5487.4995   |
| TOTAL IN =                                                               | 54783896.0000                                                     | TOTAL IN =                                                                                                    | 14999.0137                                               |
| OUT:                                                                     |                                                                   | OUT:                                                                                                    |                                                          |
| STORAGE =<br>CONSTANT HEAD =<br>WELLS =<br>RIVER LEAKAGE =<br>RECHARGE = | 0.0000<br>5651351.0000<br>5478750.0000<br>43656040.0000<br>0.0000 | STORAGE =<br>CONSTANT HEAD =<br>WELLS =<br>RIVER LEAKAGE =<br>RECHARGE =                                                                                                  | 0.0000<br>1547.2556<br>1500.0000<br>11952.3721<br>0.0000 |
| TOTAL OUT =                                                              | 54786144.0000                                                     | TOTAL OUT =                                                                                                    | 14999.6279                                               |
| IN - OUT =<br>PERCENT DISCREPANCY =                                      | -2248.0000                                                        | IN - OUT =<br>PERCENT DISCREPANCY =                                                                                                    | -0.6143<br>-0.00                                         |
| TIME SUMMARY A<br>SEC                                                    | AT END OF TIME STE<br>CONDS MINUTES                               | EP 1 IN STRESS PERIOD<br>HOURS DAYS                                                                                                    | 1<br>YEARS                                               |
| TIME STEP LENGTH 3.1<br>STRESS PERIOD TIME 3.1<br>TOTAL TIME 3.1         | .5360E+07 5.25600E<br>.5360E+07 5.25600E<br>.5360E+07 5.25600E    | 2+05         8760.0         365.00           2+05         8760.0         365.00           2+05         8760.0         365.00           2+05         8760.0         365.00 | 0.99932<br>0.99932<br>0.99932                            |

Figure 12. Volumetric budget of the model

## 3.3.5. Step 5: Visualize Model Results

In this section, we will add a contour map (based on the calculated hydraulic head values) and flow vectors (based on the calculated head values and cell-by-cell flow terms) to the Map Viewer.

#### > To create hydraulic head contours

- **1.** Move to the first layer.
- 2. Right-click on Visualization > Result Contours on the TOC and select Add from the popup menu to open the Select Data dialog box.
- **3.** Click OK to accept the default data type "Hydraulic Head". An "Hydraulic Head [L]" item is added to the TOC, and the hydraulic head contours are displayed on the Map Viewer. The hydraulic head contours in Layer 1 should look like Figure 13.
- **4.** Click the "Hydraulic Head [L]" item and adjust its display with the controls on its Settings window. Figure 14 shows the color-filled contours with a legend and a larger font size for contour labels. See User Guide of PM for details about the available settings.
- 5. You may right-click on the "Hydraulic Head [L]" item on the TOC to export the contour map to a shapefile, to export its data, or to remove it. The exported data may be imported to the model using Tools > Data > Import of the Data Editor. An exported shapefile<sup>4</sup> is georeferenced and may be imported to GIS-capable applications, including PM itself. You may select Set as Starting Head from the popup menu to assign the calculated hydraulic head values (of all layers) as the starting head values. This feature is useful to run a transient flow model with the starting head values based on the results of a prior model.

#### > To create flow vectors

- Right-click on Visualization > Flow Vectors of the model item on the TOC and select Add from the popup menu. A Flow Vectors item is added to the TOC and the flow vectors are displayed on the Map Viewer. The flow vectors in Layer 1 should look like Figure 15.
- 2. When the mouse hovers above a flow vector, its values are displayed. The flow values of a cell at the grid cursor location are displayed on the Properties window. You may adjust the display of the newly added item by using its Settings window.
- **3.** Uncheck the Popup on Hover box in the Settings window to stop displaying the flow vector values.

<sup>&</sup>lt;sup>4</sup> An exported shapefile contains four files with the same base filename and the following file extensions: .shp, .dbf, .prj, .shx. See the User Guide of PM for details.

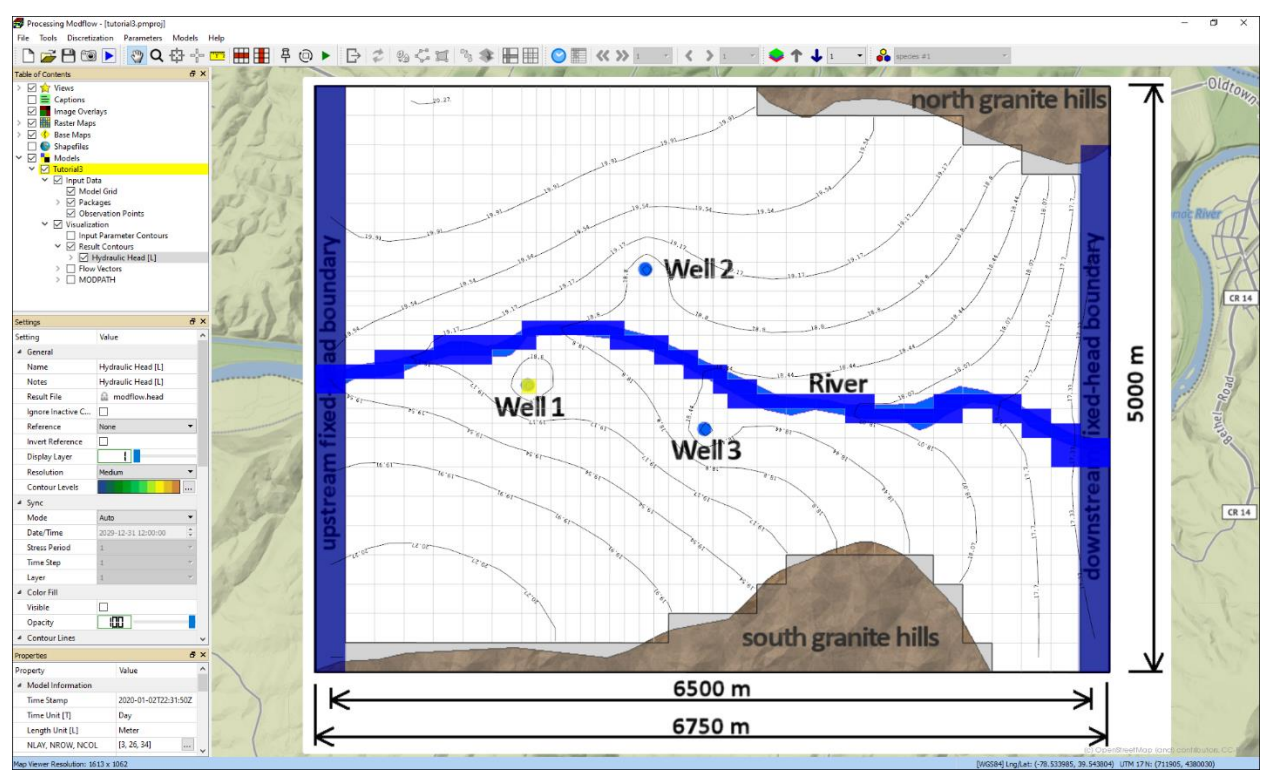

Figure 13. Hydraulic head contours of Layer 1

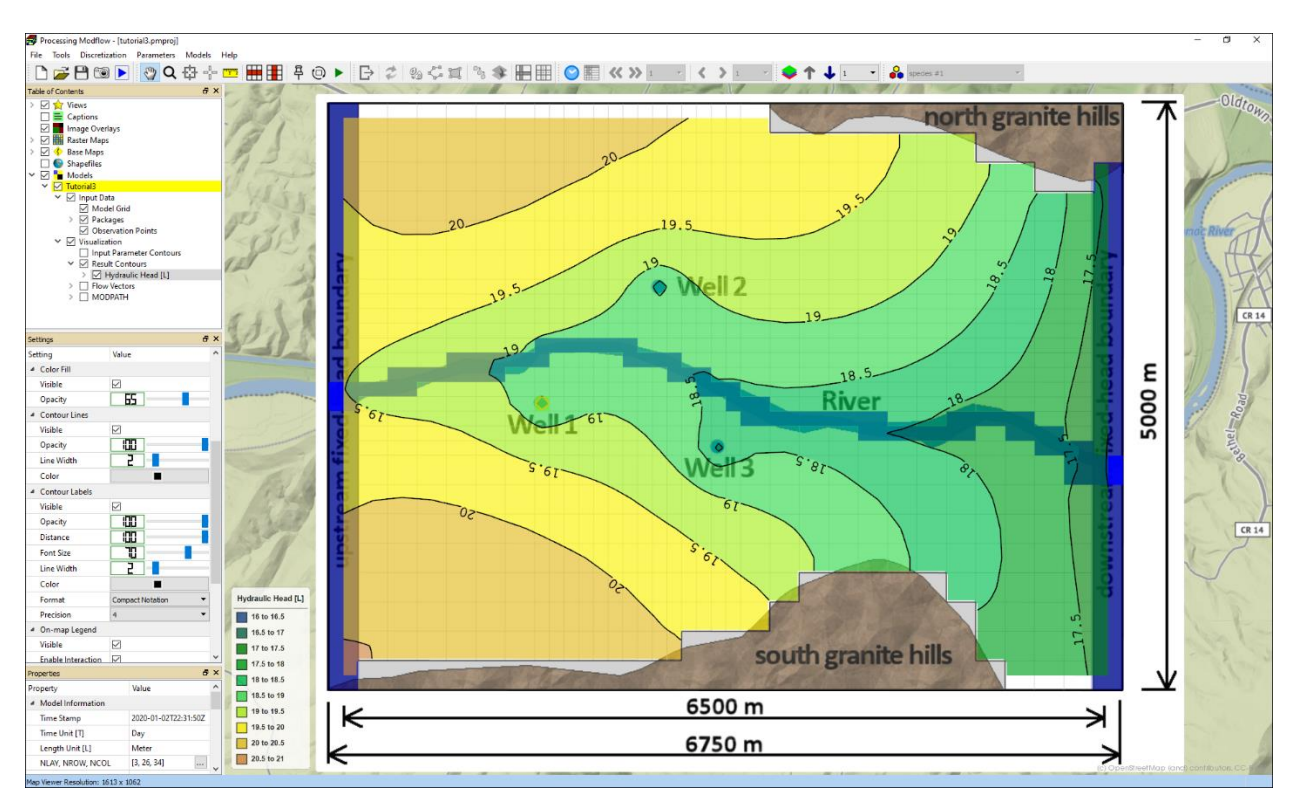

Figure 14. Color-filled hydraulic head contours of Layer 1

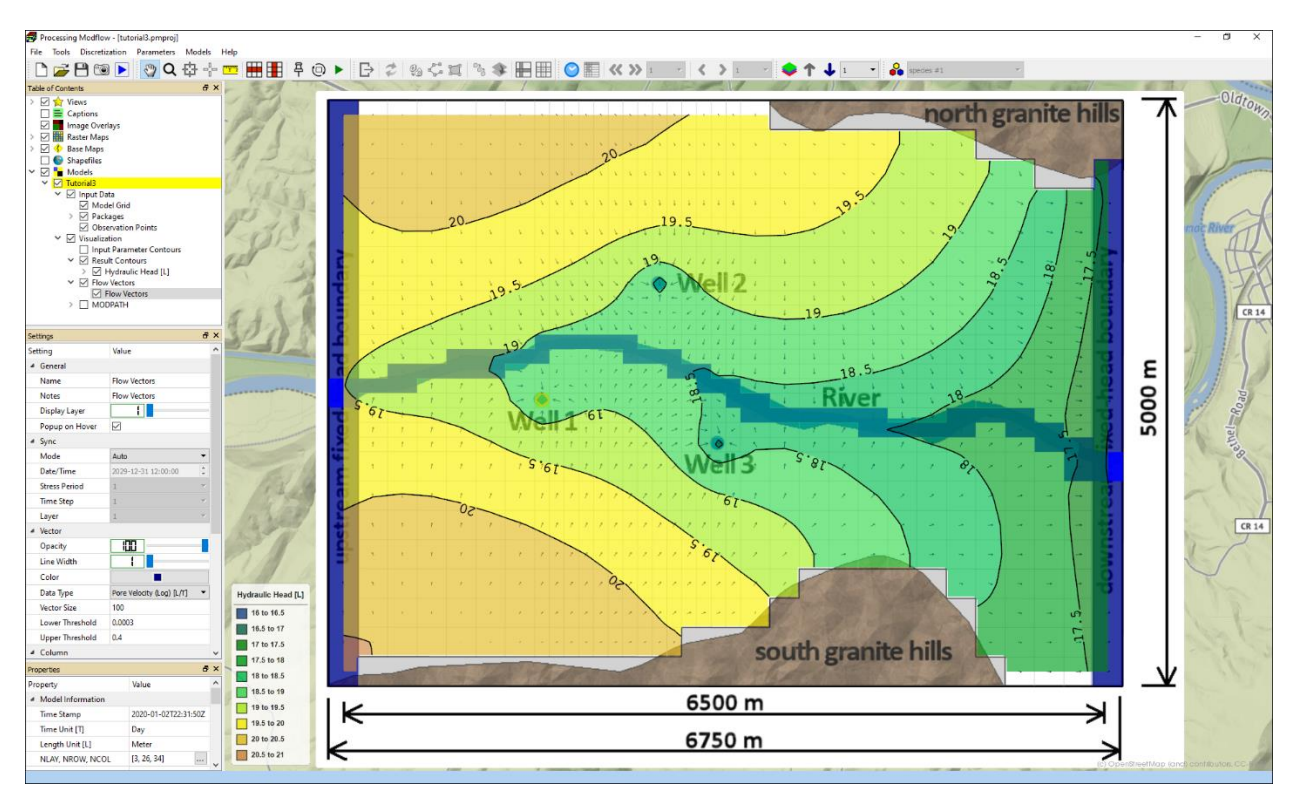

Figure 15. Flow vectors and color-filled hydraulic contours.

### **3.3.6.** Step 6: Delineate the capture zones of the pumping wells

In this section, we will place particles around the pumping wells, run backward particle tracking to delineate the 10-year capture zones of those wells.

- 1. Right-click on Visualization > MODPATH on the TOC and select Add from the popup menu to add an "Instance" item to the TOC.
- 2. Click on the newly added "Instance" and set the following values in the Settings window (Figure 16). Keep other default settings.
  - Name = capture zone.
  - Number of Time Points = 0. This value is used so that no time point mark will be displayed.
  - Tracking Direction = Backward
  - Stop Option = Simulation Limit
  - Weak Source Option = Stop
- **3.** We will now add new particles to the "capture zone" instance in the following steps.
  - Move to the third layer.
  - Click the instance to make it the active layer and then click the button "- on the toolbar.
  - Drag a small box around the cell containing Well 1 by holding down the left mouse button and dragging the mouse. When you release the left mouse button, the Add

Particles dialog box appears. Uncheck the groups *Particles on cell faces* and *Particle within cells*. In the *Particles on circles* group, set N = 15, Layer = 3, and Radius = 80. Click the Particle Color button [...] and set the color for new particles to blue. When finished, click OK to add particles.

- Repeat the step above to add particles with other colors around Well 2 and Well 3.
- Once all particles are added, click Run in the Settings window. The simulation progress will be displayed in the MODPATH Output window. When the simulation is finished, close the MODPATH Output window by clicking on its Close button.
- Once the simulation is finished, the projection of all pathlines and their end points (black dots) are displayed on the Map Viewer (Figure 17). When the mouse hovers above a pathline or an end point, the pathline will be highlighted. The pathlines terminated at the

| Se                | ttings              | ₽×                     |  |  |  |  |
|-------------------|---------------------|------------------------|--|--|--|--|
| Se                | tting               | Value                  |  |  |  |  |
| 4                 | General             |                        |  |  |  |  |
|                   | Name                | capture zone           |  |  |  |  |
|                   | Notes               | 10-year capture zone   |  |  |  |  |
|                   | Display Layer       |                        |  |  |  |  |
|                   | Popup on Hover      |                        |  |  |  |  |
|                   | Highlight Pathline  |                        |  |  |  |  |
|                   | Instance ID         | 🔒 OTYTM                |  |  |  |  |
|                   | Time Stamp          | 🔒 2019-12-31T05:49:48Z |  |  |  |  |
| Particle Tracking |                     |                        |  |  |  |  |
|                   | MODPATH             | Run                    |  |  |  |  |
|                   | Number of Time      | 0                      |  |  |  |  |
|                   | Time Point Interval | 365.25                 |  |  |  |  |
|                   | Tracking Direction  | Backward 🔻             |  |  |  |  |
|                   | Reference Time      | Auto 🗹 3652.5          |  |  |  |  |
|                   | Stop Option         | Simulation Limit       |  |  |  |  |
|                   | Stop Time           | 3652.5                 |  |  |  |  |
|                   | Weak Sink Option    | Pass 🔻                 |  |  |  |  |
|                   | Weak Source Opti    | Stop 🔻                 |  |  |  |  |
|                   |                     |                        |  |  |  |  |

*Figure 16. The Settings window of a MODPATH instance* 

10-year tracking time<sup>5</sup> and the outer border of the end points around each well forms the 10-year capture zone.

- To display the projection of pathlines and end points on the row cross section, follow these steps:
  - $\circ$  Click on the  $\blacksquare$  button on the toolbar to open the Row Cross Section window.
  - Set Layer = 2, Row = 15, Column = 8, Exaggeration = 40, and then click the button to zoom out.
  - Figure 18 shows the projection of all pathlines and end points as well as flow vectors, color-filled head contours, and groundwater surface on Row 15. The blueshaded cells near the center of the cross-section are river cells. The leftmost and rightmost cells are fixed-head boundary cells.
  - Click the X button located on the upper-right corner of the Row Cross Section Window to close it.

## 3.4. Save Your Model

This concludes the tutorial. Select File > Save or press Ctrl + S to save your PM file. You can open the PM file later by selecting File > Open or selecting the filename from File > Recent Files.

<sup>&</sup>lt;sup>5</sup> See the User Guide of PM for details about the Time Concepts in MODPATH.

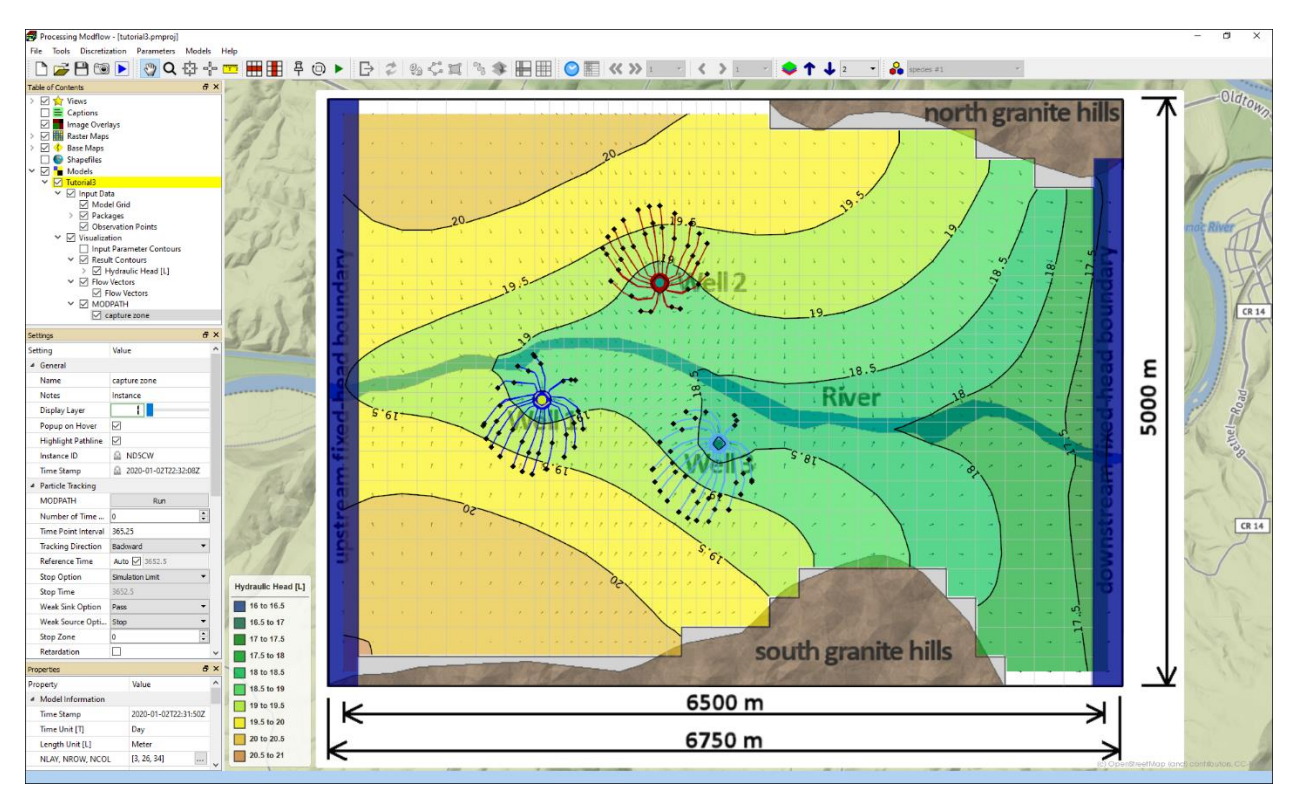

Figure 17. The 10-year capture zones of pumping wells

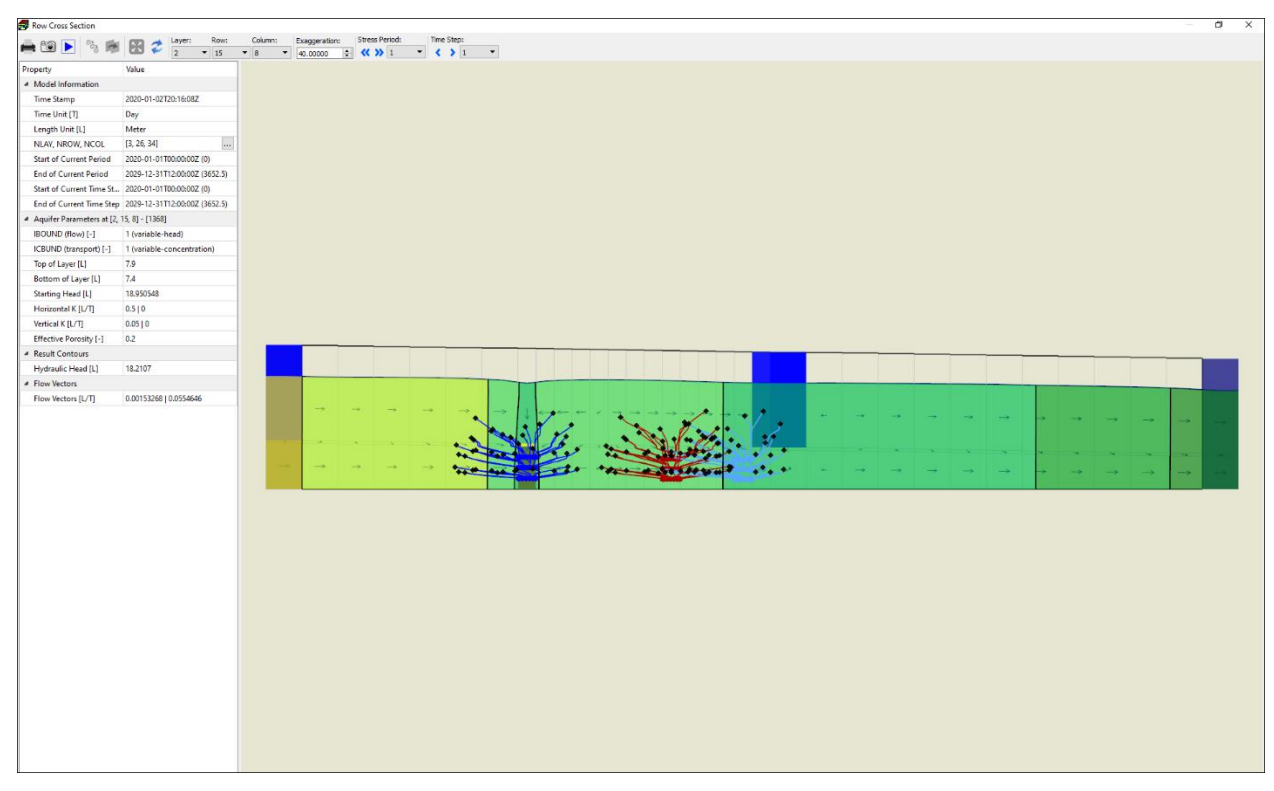

Figure 18. The projection of 10-year capture zones of pumping wells on the Row Cross Section window